## Auskunft aus dem Vollstreckungsportal

Zuerst muss eine Registrierung unter <u>www.vollstreckungsportal.de</u> im Bereich "Registrierung Auskunft" gemacht werden. Danach erhält man nach circa 10 Werktagen den mehrstelligen Freischaltungs-PIN. Nachdem die Freischaltung erfolgt ist, kann im Bereich <u>Schuldnerverzeichnis</u>" über den Einsichtsgrund <u>"zur Auskunft über ihn Selbst betreffende Eintragungen</u>" und Erläuterung <u>"Erlaubnis § 34d GewO</u>" die Abfrage durchgeführt werden. Die Auskunft öffnet sich nach drücken des Buttons "PDF-Dokument". Diese Seite kann dann ausgedruckt oder als pdf gespeichert werden.

Die Negativauskunft sieht dann folgenermaßen aus:

| Ausdruck einer über das gemeinsame Vollstreckungsportal der Länder vorgenommenen                                                                               |            |
|----------------------------------------------------------------------------------------------------|------------|
| Schuldnerverzeichnisabfrage (www.vollstreckungsportal.de)                                                                                                    |            |
|                                                                                                    |            |
| Suche im Schuldnerverzeichnis am 20.05.2015 um 16:22:50 Uhr.                                                                                                   |            |
| Suchanfrage / eingegebene Kriterien                                                                                                    |            |
| zur Auskunft über ihn selbst betreffende Eintragungen: Erlaubnis § 34d GewO                                                                                    |            |
| Name                                                                                                    | Mustermann |
| Vornamen                                                                                                    | Max        |
| Ort                                                                                                    | Heilbronn  |
| Geburtsdatum                                                                                                    | 01.01.1980 |
| Geburtsort                                                                                                    | Heilbronn  |
| Suchergebnis                                                                                                    |            |
| Im Datenbestand des gemeinsamen Vollstreckungsportals der Länder wurde eine Eintragung, die exakt<br>den angegebenen Suchkriterien entspricht, nicht gefunden. |            |
| Das Suchergebnis erfasst Eintragungen in den Schuldnerverzeichnissen der Länder aufgrund der ab 01.<br>Januar 2013 geltenden Rechtslage.                       |            |
| 20.05.2015 16:22:50 Seite 1 von 1                                                                                                    |            |

Sollte danach nochmals eine Auskunft benötigt werden, kann man sich unter "Anmeldung Öffentlichkeit" erneut mit der Benutzerkennung und dem Passwort in der Rubrik "Anmelden" einloggen und die Schuldnerdaten abfragen.